## Procedura per poter partecipare ai bandi regionali per conto della società sportiva

Aprire il browser all'indirizzo: Home | Bandi online (regione.lombardia.it)

Passo 1: Clic utente con pulsante sinistro su "Accedi" in "Home | Bandi online"

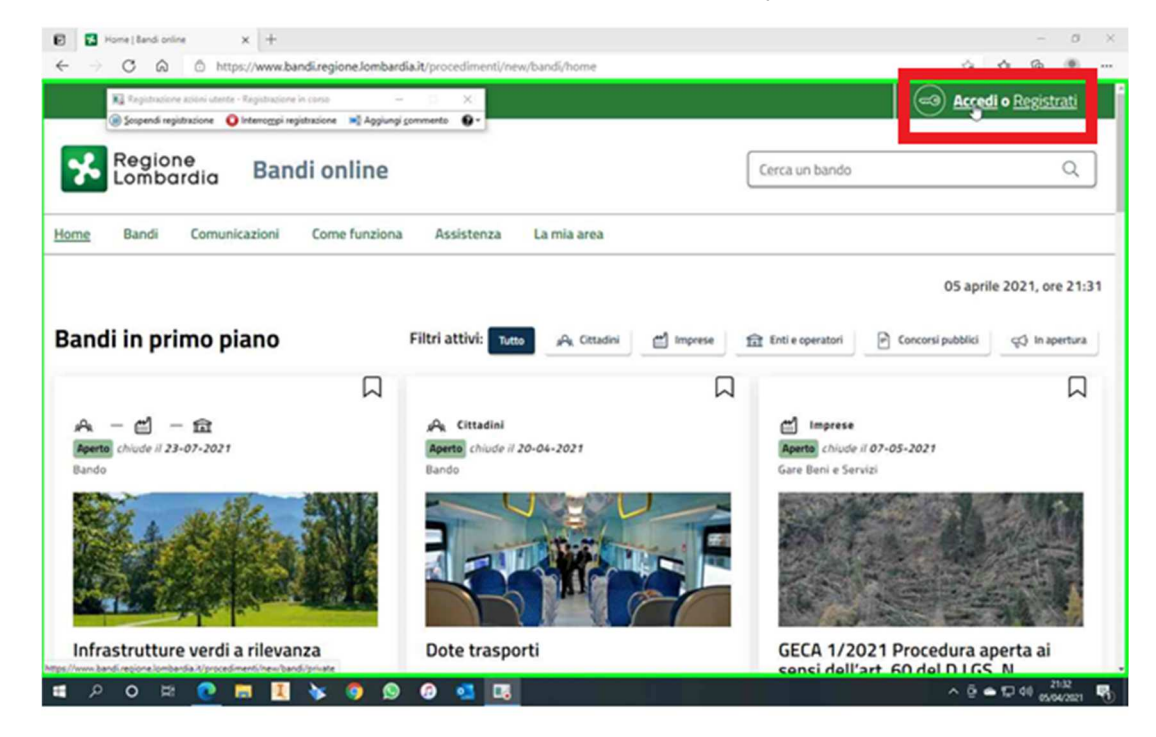

Screenshot del passaggio 1.

**Passo 2:** Clic utente con pulsante sinistro in "IdPC Regione Lombardia - Selezione modalità di autenticazione - Personale"

| → C A D https://idpcwrapper.crs.lombardia.it/PublisherMetadata/SSOService                                                                                                    | ia de 🗟            |
|----------------------------------------------------------------------------------------------------|--------------------|
| 🙀 Régistrazione azióni utente - Régistrazione in corso 🛛 — 🔲 🗙                                                                                                    |                    |
| 🕕 Sospendi registrazione 🛛 Interrompi registrazione 🖼 Aggiungi commento 🚱 🗸                                                                                                    |                    |
| Regione Servizio di autenticazione                                                                                                    |                    |
| i Gallar                                                                                                    |                    |
| Accedi con la tua identità digitale                                                                                                    |                    |
| Entra con SPID                                                                                                    |                    |
| spid 🗸 🔘 AgID hereit and                                                                                                    |                    |
| Oppure utilizza altri metodi di accesso                                                                                                    |                    |
| Tessera Sanitaria<br>CNS Passw                                                                                                    | e utente e<br>word |
|                                                                                                    | NU11/77            |
|                                                                                                    |                    |
| uesto sito utilizza <i>cookie</i> tecnici. Proseguendo nella navigazione accetti l'utilizzo dei cookie.<br>r maggiori informazioni, <u>leggi l'informativa completa.</u><br>Biomosperse invendesi ali Voldende restata logi dino di superso di superso di | X                  |

Screenshot del passaggio 2.

## Procedura per poter partecipare ai bandi regionali per conto della società sportiva

**Passo 3:** Clic utente con pulsante sinistro in "IdPC Regione Lombardia - Spid - Personale" per scegliere il tuo fornitore di identità digitale

| 🛿 😵 IdPC Regione Lombardia - Spid 🗴 🕂                                                                    |       |       | - 0                 |   |
|----------------------------------------------------------------------------------------------------|-------|-------|---------------------|---|
| ← → C ြ https://idpcwrapper.crs.lombardia.it/PublisherMetadata/spid.jsp                                  | tò    | 1≙ @  | 9 🙁                 | 8 |
| 🔀 Registrazione azioni utente - Registrazione in corso 🛛 — 💠 🗙                                           |       |       |                     |   |
| 🕕 Sospendi registrazione 🕒 Interrompi registrazione 🖃 Aggiungi commento 🚱 🔻                              |       |       |                     |   |
| Regione Servizio di autenticazione                                                                       |       |       |                     |   |
|                                                                                                    |       |       |                     |   |
| < Torna Accesso con SPID                                                                                 |       |       |                     |   |
| Seleziona il tuo fornitore di identità digitale                                                          |       |       |                     |   |
| Spiditalia arebatio intesa TIM id Press ID Spid                                                          |       |       |                     |   |
| Ramirial <sup>2</sup> InfoCert ID     Cepeda                                                             |       |       |                     |   |
| Non hai Spid? Maggiori informazioni                                                                      |       |       |                     |   |
| sped < 🕼 AgID Agenta per                                                                                 |       |       |                     |   |
|                                                                                                    |       |       |                     |   |
| Questo sito utilizza <i>cookie</i> tecnici. Proseguendo nella navigazione accetti l'utilizzo dei cookie. |       |       | x                   |   |
| Per maggion informazioni, <u>leggi i informativa completa.</u>                                           |       |       |                     |   |
| - 2 O H 🕜 🛱 🗓 🔖 👰 🙆 💁 🖪                                                                                  | ^ @ • | 🗅 🔛 🕼 | 21:32<br>05/04/2021 |   |

Screenshot del passaggio 3.

**Passo 4:** Clic utente con pulsante sinistro in "Login IDP - Personale", collegandosi con l'identità del presidente della bocciofila

| E f, top-Of x +                                                                                                    |       |   | -      | σ×   |
|----------------------------------------------------------------------------------------------------|-------|---|--------|------|
| ← → × ゐ ۞ https://posteld.postelk/jod-fs/consent-login                                                                                                    | 18    | ŵ |        | g    |
| Ka Republicióne acióni utente - Repúblicajone in conso - S ×      Segund registracióne      O Menergyi repúblicajóne      Aggiungi commento      •      Sp2d |       |   |        |      |
| Richiesta di accesso di livello SPID 2 da<br>Regione Lombardia                                                                                               |       |   |        |      |
| 1 seguenti dati stanno per essere inviati al fornitore dei servizi                                                                                           |       |   |        |      |
| Nome<br>Cognome                                                                                                    |       |   |        |      |
| Codice fiscale Indirizzo di posta elettronica                                                                                                    |       |   |        |      |
| Codice identificativo                                                                                                    |       |   |        |      |
|                                                                                                    | ^ @ • |   | 0 2133 | ar 🖏 |

Screenshot del passaggio 4.

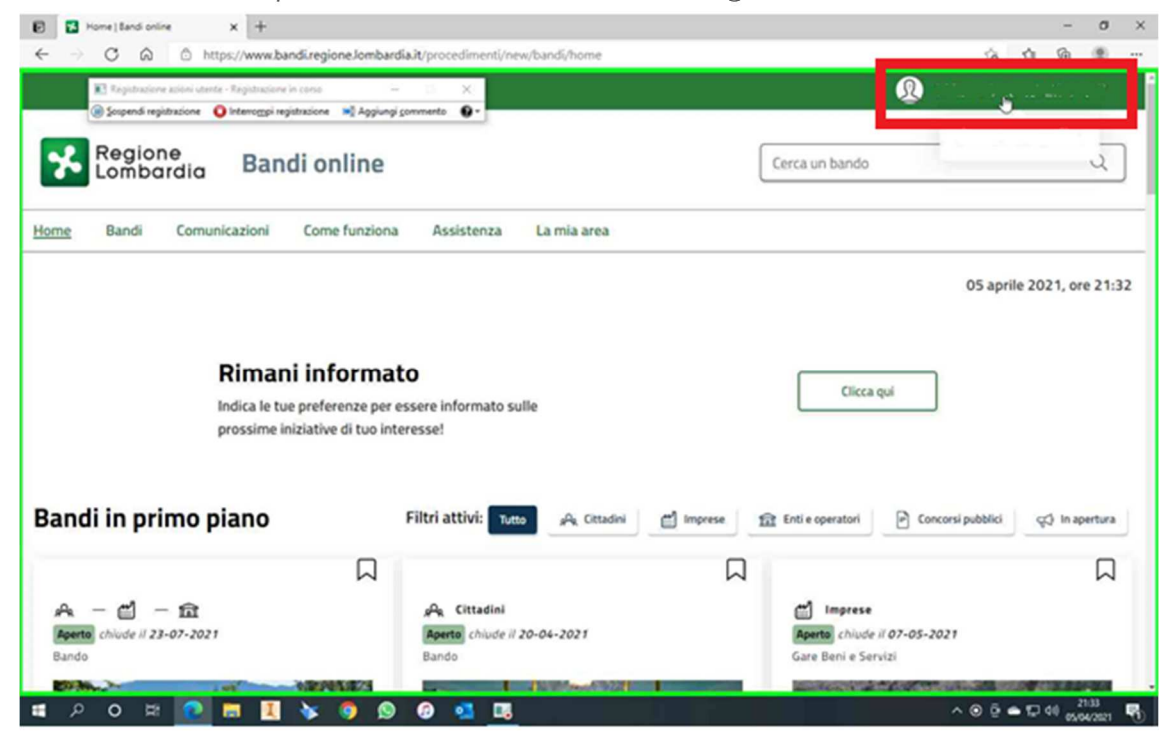

Passo 5: Clic utente con pulsante sinistro sul tuo nome e cognome.

Screenshot del passaggio 5.

Passo 6: Clic utente con pulsante sinistro "Nuovo profilo".

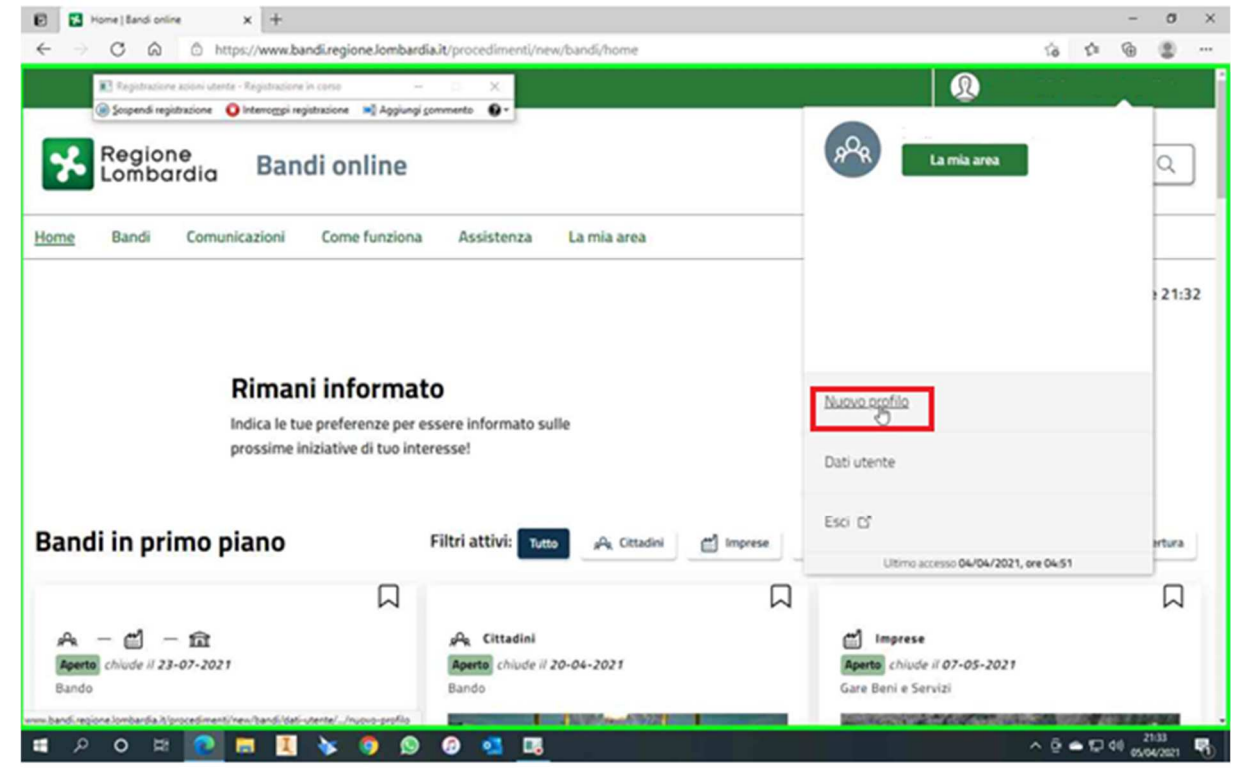

Screenshot del passaggio 6.

## Procedura per poter partecipare ai bandi regionali per conto della società sportiva

**Passo 7:** Rotellina mouse utente verso il basso su "La mia area | Bandi online (documento)" in "La mia area | Bandi online - Personale"

| Registrazione asioni uterite - Registrazione in corso – 🔅 X<br>(1) Sospendi registrazione 💽 Interompi registrazione 剩 Aggiungi commento 🕞 v                                                                                                    |                                                                                                    |
|----------------------------------------------------------------------------------------------------|----------------------------------------------------------------------------------------------------|
| Regione Bandi online                                                                                                    | Cerca un bando Q                                                                                                    |
| ome Bandi Comunicazioni Come funziona Assistenza La mia area                                                                                                    |                                                                                                    |
| ti utente / İmiei profili / Nuovo profilo                                                                                                    | 05 aprile 2021, ore 21:                                                                                                    |
| 푸 PRIMA DI INIZIARE                                                                                                    | \$                                                                                                    |
| <ul> <li>Creando un nuovo profilo potrai operare all'interno di Bandi online per conto di un ente pr<br/>effettuata dai rappresentanti legali o da un soggetto delegato.</li> <li>Per verificare il tuo diritto a poter operare per conto dell'ente, nelle successive schermate<br/>un'<u>autocertificazione</u> o un'apposita <u>delega</u>, accompagnata dallo statuto dell'ente e dalla o<br/>compagnata dallo statuto dell'ente e dalla o</li> </ul> | rivato o pubblico. La creazione di un profilo per conto di un ente può essere<br>e potrebbe esserti richiesto di scaricare, compilare, firmare e ricaricare<br>copia digitale del documento di identità del rappresentante legale.<br>zioni mancanti. Se i dati recuperati dalle nostre banche dati non fossero corre |
| <ul> <li>Si prega di verificare i dati riportati relativi al profilo e di inserire, dove assenti, le informaz</li> </ul>                                                                                                    |                                                                                                    |

Screenshot del passaggio 7.

Passo 8: Compilare il modulo con il codice fiscale della società e fare clic su "Conferma"

|                                                                                                    |                  | -       | -  |
|----------------------------------------------------------------------------------------------------|------------------|---------|----|
| -> 🔿 🙆 🖄 https://www.bandiregione.lombardia.lt/procedimenti/new/bandi/dati-utente/i-miei-profili/nuovo-profilo?execution=e1s1                                                                                                    | 18 10            |         | 4  |
| <ul> <li>Bit Bruckets initialization and addicated between accumulational and statuto between the stated open any case are obtained by the open and the open and the open</li></ul> | presentance legy | 1916.   |    |
| dove assenti, le informazioni mancanti. Se i dati recuperati dalle nostre l                                                                                                    | banche dati non  | fossero | co |
| an progra de comunitar o razarantinos                                                                                                    |                  |         |    |
|                                                                                                    |                  |         |    |
|                                                                                                    |                  |         |    |
|                                                                                                    |                  |         |    |
|                                                                                                    |                  |         |    |
| Soggetto giuridico                                                                                                    |                  |         |    |
|                                                                                                    |                  |         |    |
| Il snevetto eiurídico che si vuole inserire è in nossesso di un codice fiscale italiano?                                                                                                    |                  |         |    |
| a addense fransse cost in posse subrue e a basietana en chere uniterat.                                                                                                    |                  |         |    |
| Si No                                                                                                    |                  |         |    |
|                                                                                                    |                  |         |    |
|                                                                                                    |                  |         |    |
| Codice Fiscale del Soggetto Giuridico Privato o Pubblico                                                                                                    |                  |         |    |
| Codice Fiscale del Soggetto Giuridico Privato o Pubblico<br>Codice Fiscale del Soggetto Giuridico Privato o Pubblico                                                                                                    |                  |         |    |
| Codice Fiscale del Soggetto Giuridico Privato o Pubblico<br>Codice Fiscale del Soggetto Giuridico Privato o Pubblico                                                                                                    |                  |         |    |
| Codice Fiscale del Soggetto Giuridico Privato o Pubblico<br>Codice Fiscale del Soggetto Giuridico Privato o Pubblico                                                                                                    |                  |         |    |
| Codice Fiscale del Soggetto Giuridico Privato o Pubblico<br>Codice Fiscale del Soggetto Giuridico Privato o Pubblico                                                                                                    |                  |         |    |
| Codice Fiscale del Soggetto Giuridico Privato o Pubblico<br>Codice Fiscale del Soggetto Giuridico Privato o Pubblico                                                                                                    |                  |         |    |
| Codice Fiscale del Soggetto Giuridico Privato o Pubblico Codice Fiscale del Soggetto Giuridico Privato o Pubblico                                                                                                    |                  |         |    |
| Codice Fiscale del Soggetto Giuridico Privato o Pubblico Codice Fiscale del Soggetto Giuridico Privato o Pubblico Annulla                                                                                                    |                  |         |    |
| Codice Fiscale del Soggetto Giuridico Privato o Pubblico Codice Fiscale del Soggetto Giuridico Privato o Pubblico Annulla                                                                                                    |                  |         |    |
| Codice Fiscale del Soggetto Giuridico Privato o Pubblico Codice Fiscale del Soggetto Giuridico Privato o Pubblico Annulla                                                                                                    |                  |         |    |

Screenshot del passaggio 8.